Accesarea cursurilor este permisa tuturor

Poti vizita cursurile ca "guest" ("vizitator")sau iti poti crea un cont si apoi te poti inscrie la cursul dorit.

Ca si "vizitator" poti accesa cursurile dar nu poti obtine certificatul de competente.

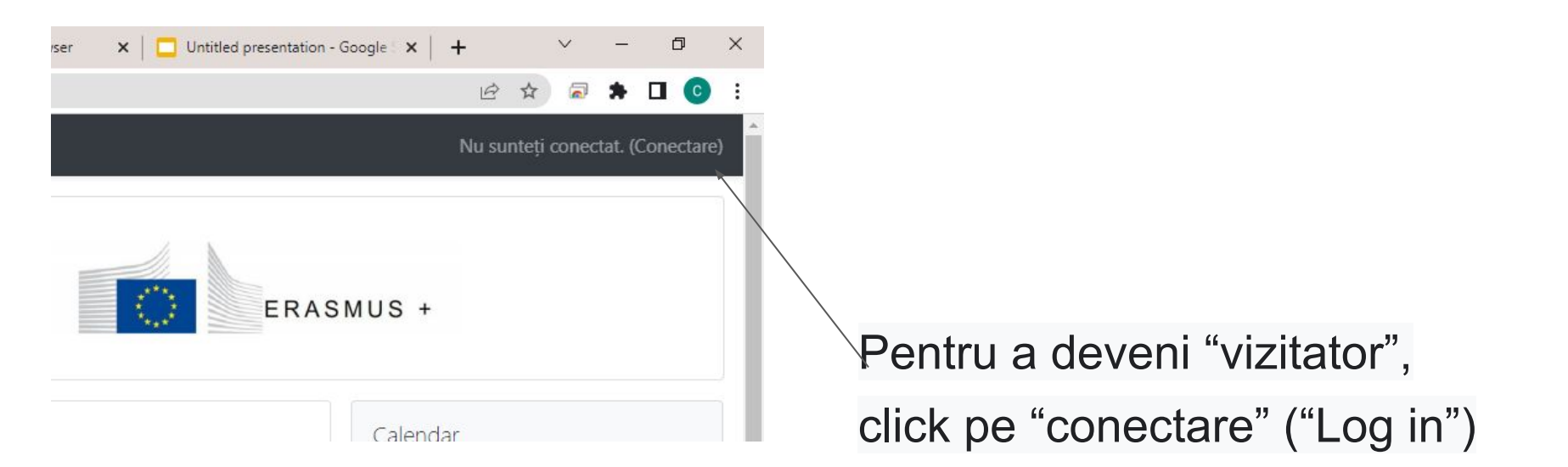

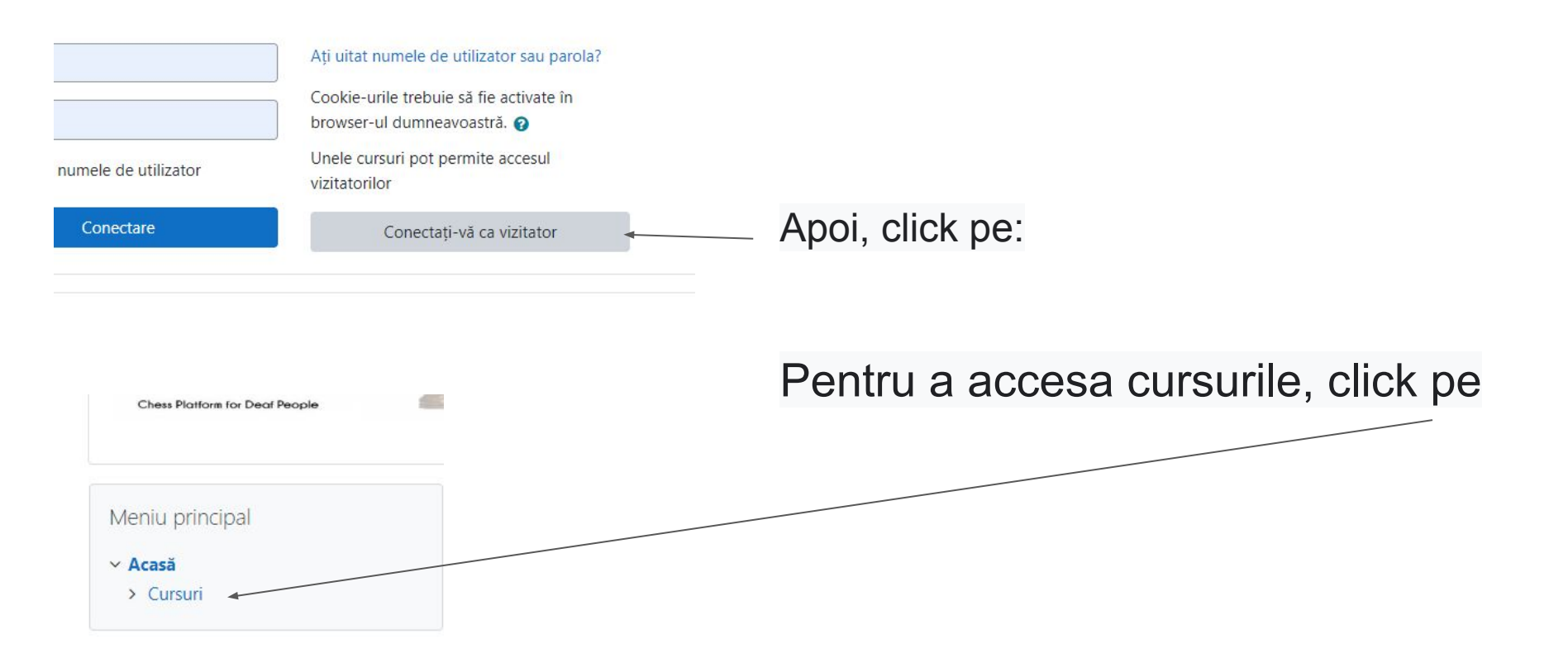

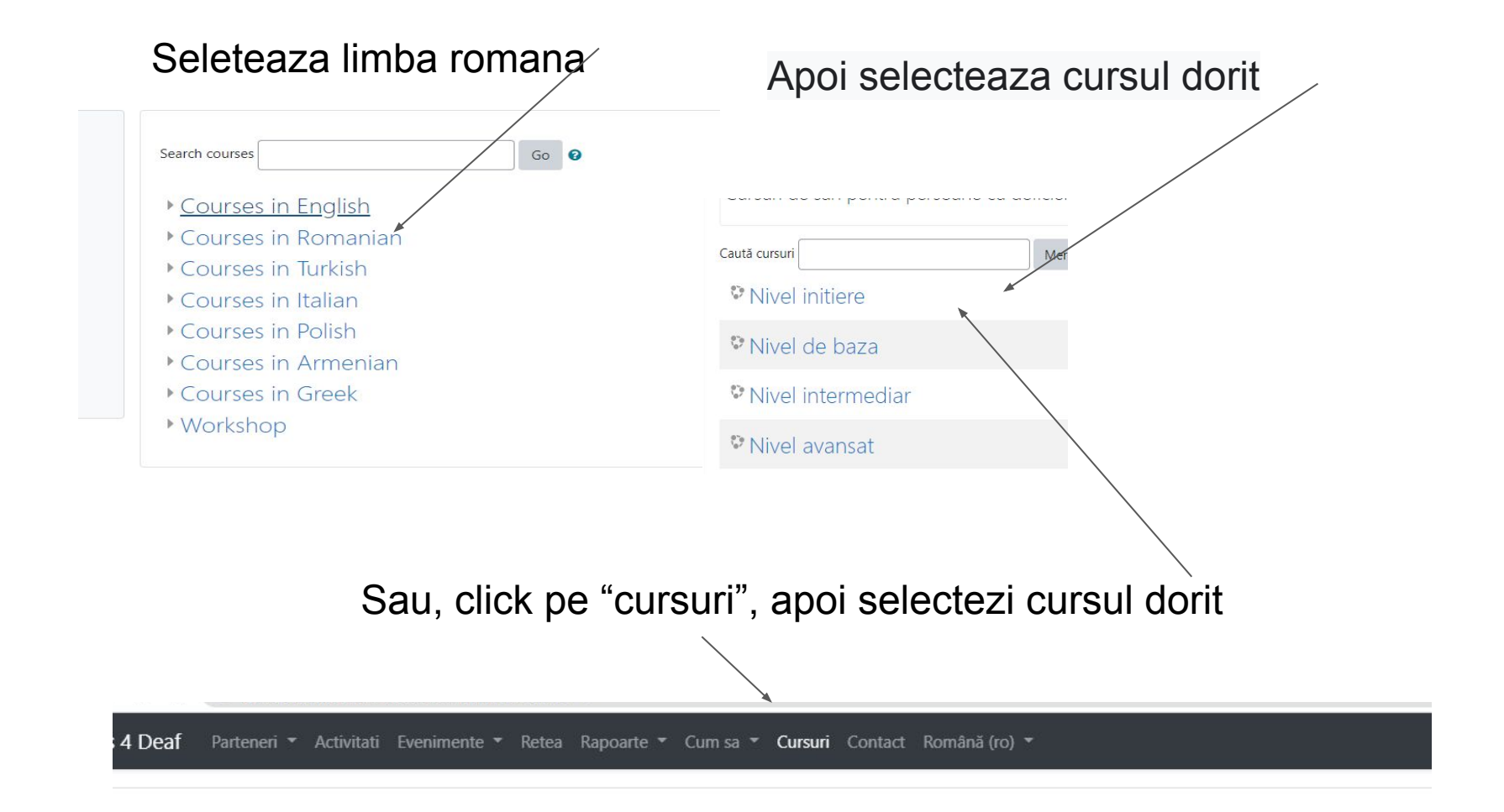

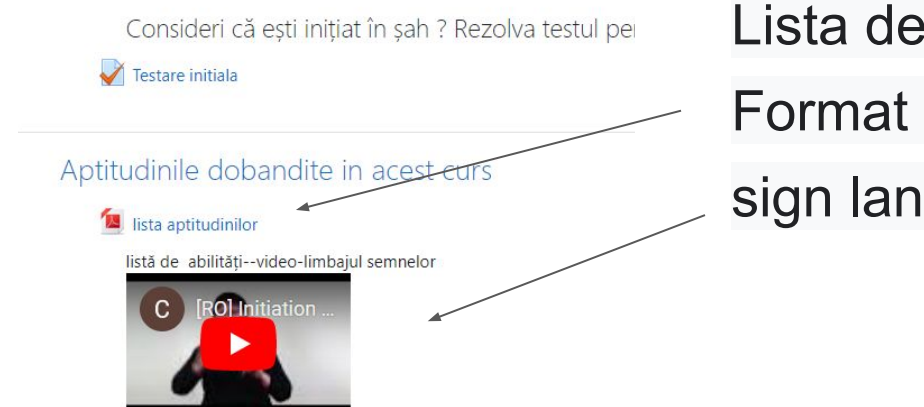

# Lista de competente in Format .pdf sign language

#### Modul 1

Structura tablei de șah & Poziționarea pieselor Lectia1 și Lectia2

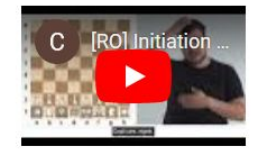

Lectii de sah in limbajul semnelor

Daca, dupa parcurgerea cursurilor vrei sa obtii un certificat de atestare, trebuie sa te inregistrezi. Pentru asta, click pe "conectare"

| rser 🗙   🗖 Untitled presentation - Google 🗙   🕂                                    | <ul> <li>✓ - □ ×</li> <li>☆ &gt; □ ◆ □ ○ :</li> </ul> |                                     |
|------------------------------------------------------------------------------------|-------------------------------------------------------|-------------------------------------|
| Nu s                                                                               | unteți conectat. (Conectare)                          |                                     |
| Tine minte numele de utilizator                                                    | Unele cursuri pot permite accesul<br>vizitatorilor    |                                     |
| Conectare                                                                          | Conectați-vă ca vizitato                              | Apoi, click pe "Creaza un cont nou" |
| ste prima dată când ajunge<br>ntru a avea un acces complet la acest site, trebuie- | eți aici?<br>mai întâi să vă creati un cont.          |                                     |
| Creează un cont nou                                                                | ~~~~~~~~~~~~~~~~~~~~~~~~~~~~~~~~~~~~~~                |                                     |

## Completeaza formularul, apoi click pe

| Alegeți r          | numele | de utilizator și parola                                                                                                    |
|--------------------|--------|----------------------------------------------------------------------------------------------------|
| Nume de utilizator |        | dan                                                                                                    |
|                    |        | Parola trebuie să conțină cel puțin 8 caractere, cel puțin 1 cifre, cel<br>litere mici, cel puțin 1 majuscule, cel puțin 1 caractere nealfanume<br>fi *, -, sau # |
| Parolă             | 0      |                                                                                                    |
| Detalii su         | uplime | ntare                                                                                                    |
| Adrese de e-r      | mail 🏮 |                                                                                                    |
| E-mail (din no     | ou) 🕕  |                                                                                                    |
| Prenume            | 0      |                                                                                                    |
| Nume               | 0      |                                                                                                    |
| Localitate/ or     | aş     |                                                                                                    |
| Ţară               |        | Selectează o țară 🔶                                                                                                    |

Vei primi un e-mail cu un link de confirmare. Click pe acel link (sau copy/paste in browser)

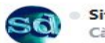

Site Owner (via Chess 4 Deaf) <chessfol deaf@gmail.com> Către: Claudiu-Dan Cristea

Hi Claudiu-Dan Cristea,

A new account has been requested at 'Chess 4 Deaf' using your email address.

To confirm your new account, please go to this web address:

https://chessfordeaf.com/login/confirm.php?data=wcknZ3QgybeeDhD/danut2

In most mail programs, this should appear as a blue link which you can just click on. If that doesn't work, then cut and paste the address into the address line at the top of your web browser window.

If you need help, please contact the site administrator,

Admin User

### Accesati cursul dorit (click pe "course") apoi click pe

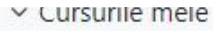

- ► APXAPIOI
- Initiation level
- Elivello principiante
- ✓ Cursuri
  - ✓ Nivel initiere
    - > Participanți
    - Ecusoane
    - Competențe
    - III Note

### Administrare

- Administrare curs
  - 🛔 Înscrie-mă la acest curs

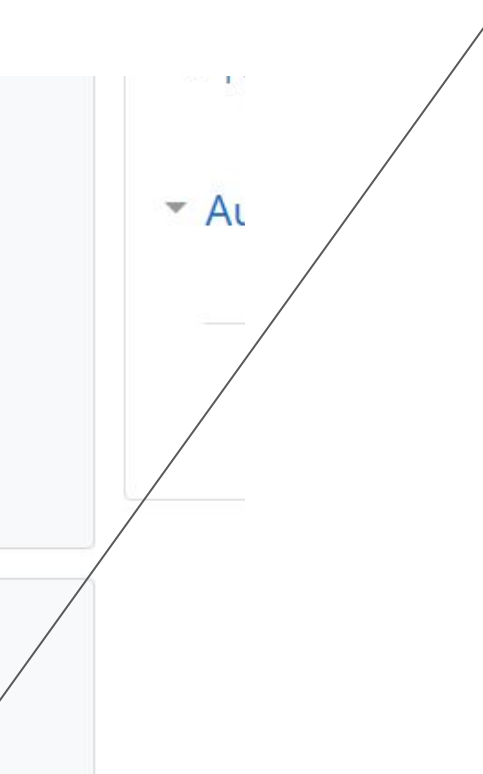

| Apoi pe           |  |  |
|-------------------|--|--|
|                   |  |  |
| înscriere         |  |  |
| nitiere           |  |  |
| scriere (Cursant) |  |  |

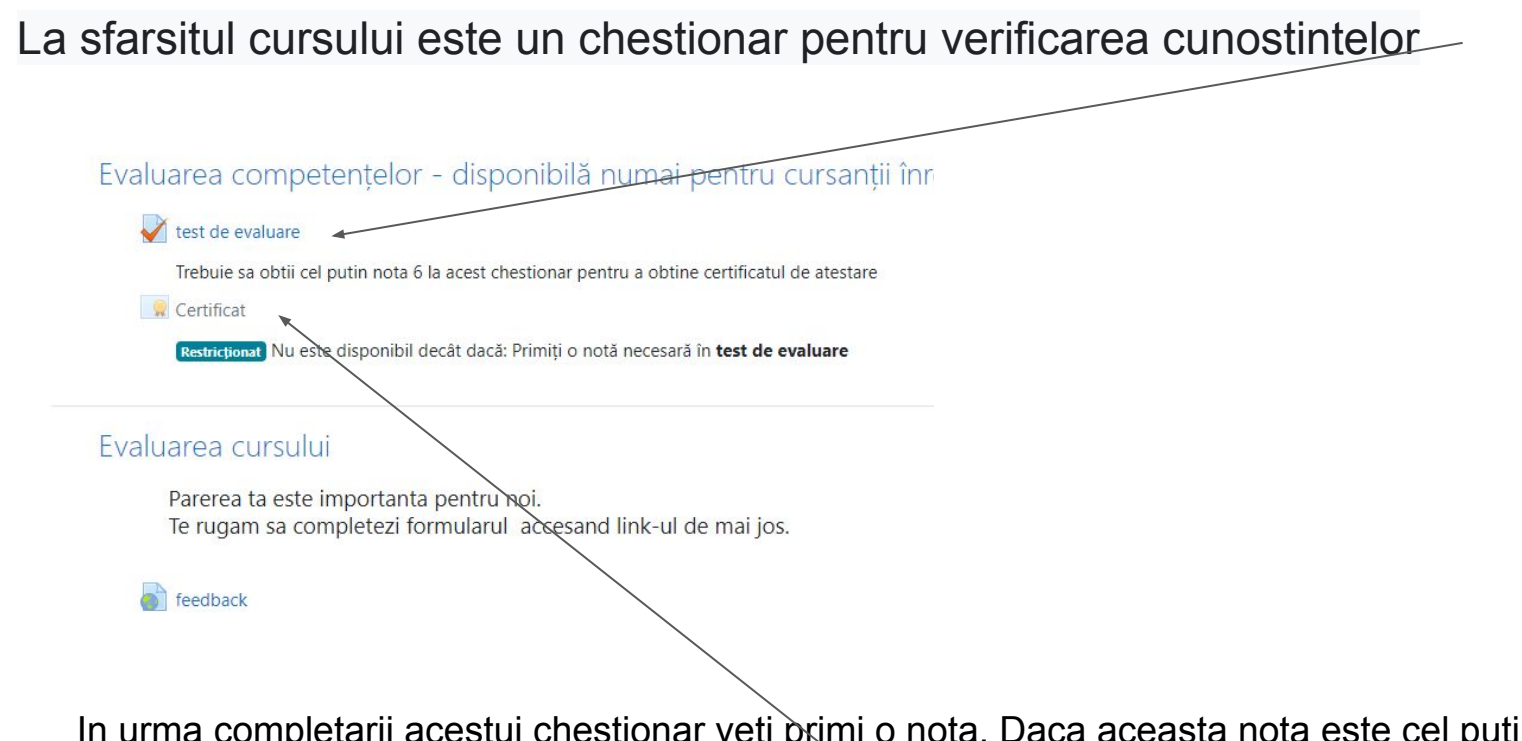

In urma completarii acestui chestionar veti primi o nota. Daca aceasta nota este cel putin 6, veti avea acces la certifivatul dumneavoastra.